## Quick Guide

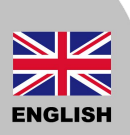

#### **Gateway Installation**

- 1. Choose a suitable location for the Gateway, e.g. living room.
- 2. Connect internet cable from your router to one of the ports on the Gateway, as shown below.
- 3. Plug the DC adaptor to the Gateway to power on.

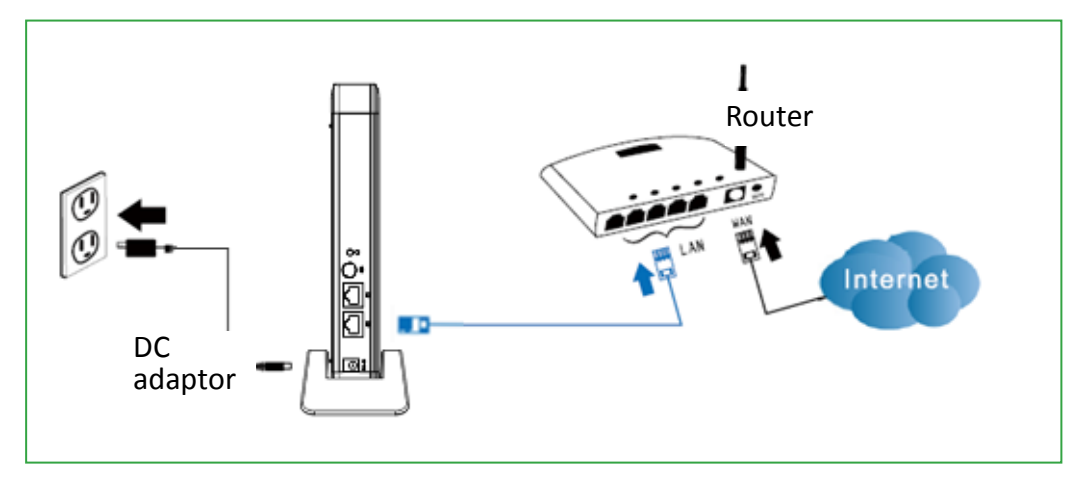

4. Wait until the Internet LED on the gateway turns green (this may take some time).

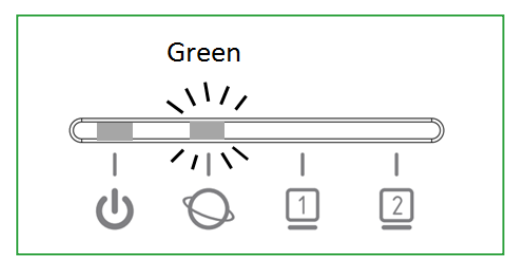

# ENGLISH

### Quick Guide

#### **Register the Gateway via PC**

Create a new account

1. Click on "Create a new account"

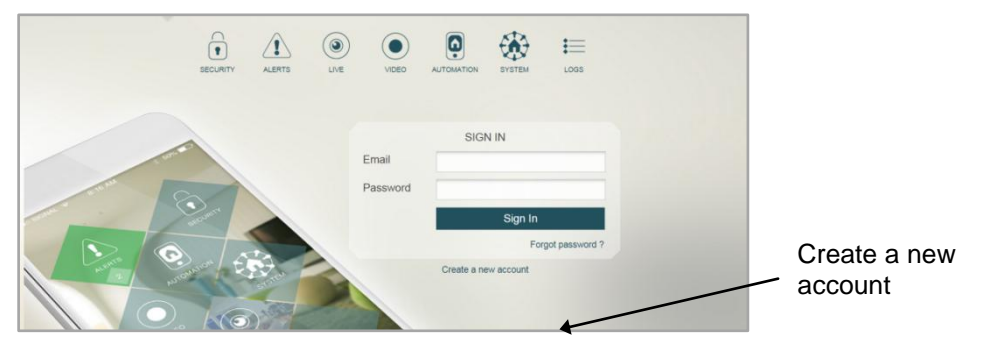

2. Enter the required information and click "Submit".

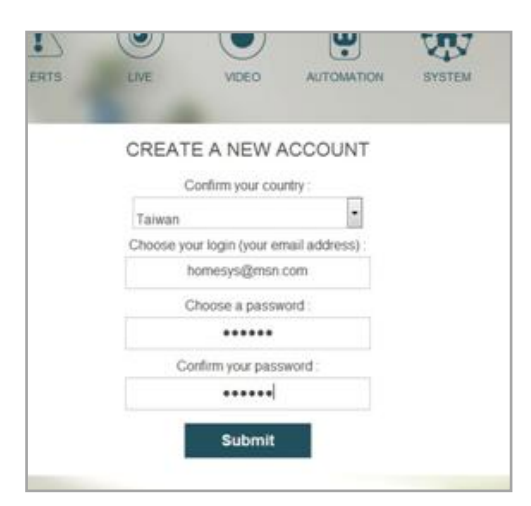

3. Enter the Access code. It is printed on the label at the back of the Gateway. Click "Next step" when finished.

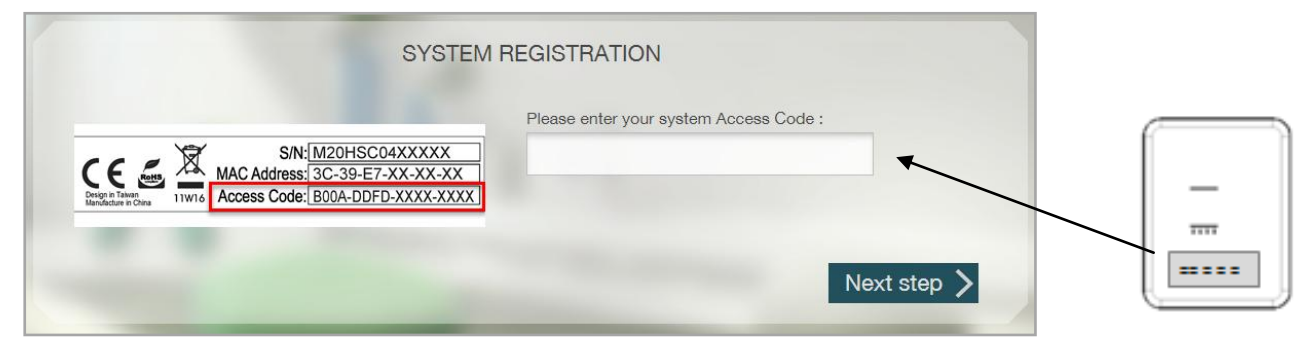

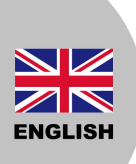

## Quick Guide

 The system will now test if the gateway is connected to the server.
The system may upgrade the Gateway software, **do not unplug the power or** internet connection.

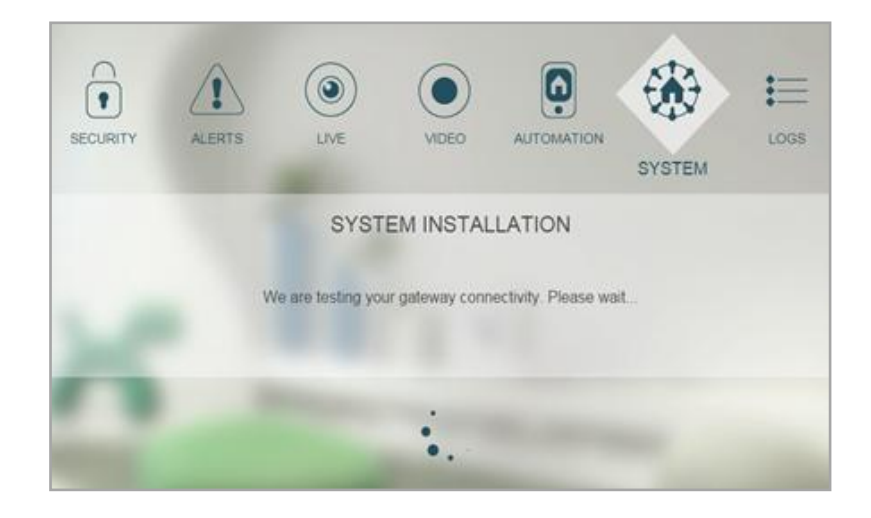

(If you did not see step 4, please press small "Restart" button to restart your gateway.

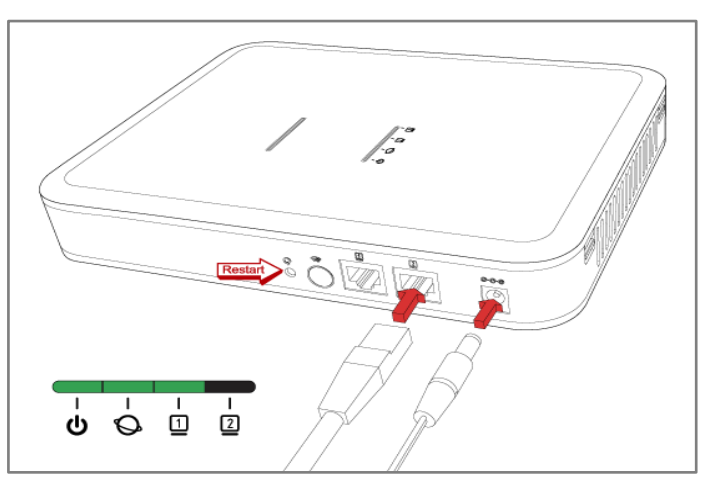

5. Click "Terminate" when the test is complete. The Gateway is now ready for use.

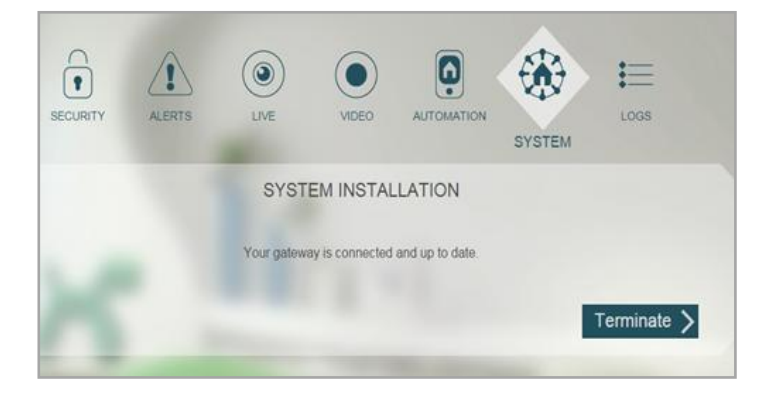

#### Guida rapida

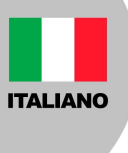

#### Installazione centrale IPBOX

- 1. Individuare una posizione adatta per la centrale, es: salotto
- 2. Collegare tramite cavo ethernet il router di casa ad una delle porte ethernet della centrale come mostrato nell'immagine.
- 3. Collegare l' adattatore DC alla centrale per accenderla.

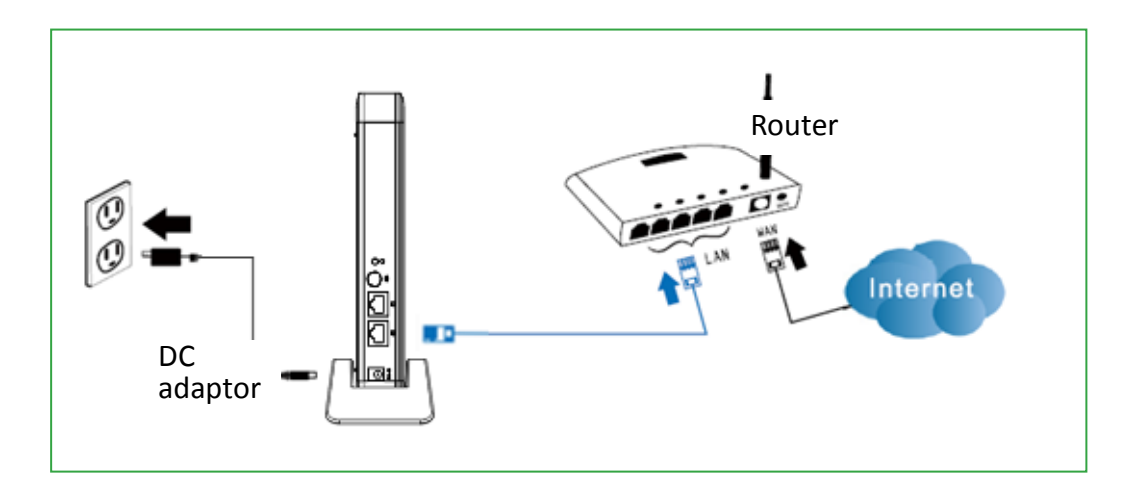

4. Aspettare fino a quando il LED internet della centrale diventa verde (l'operazione può richiedere qualche minuto).

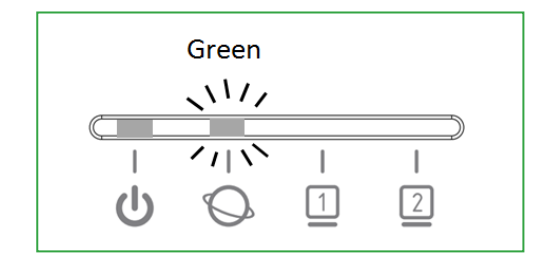

### Guida rapida

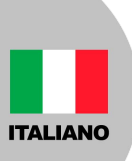

#### Registrare una centrale IPBOX da PC

Crea un nuovo account 1. Cliccare "Crea un nuovo account"

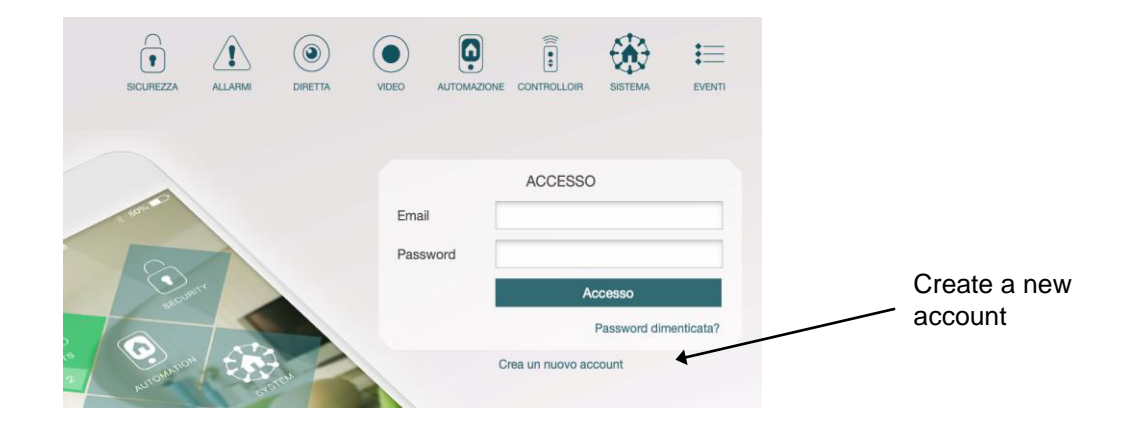

2. Inserire le informazioni richieste e premere "Conferma"

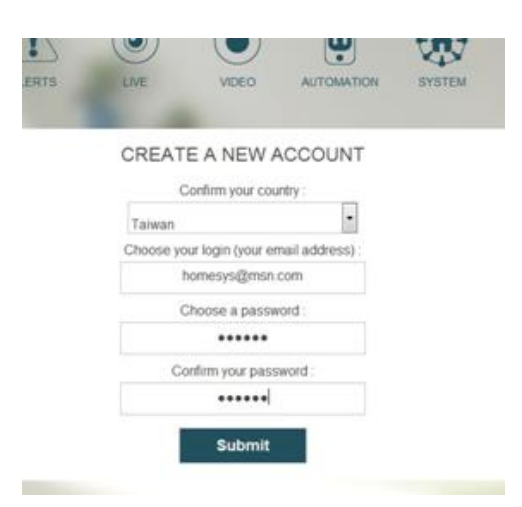

3. Inserire il codice di accesso. E' scritto sull'etichetta color argento sul retro della centrale. Cliccare "Seguente" una volta terminato..

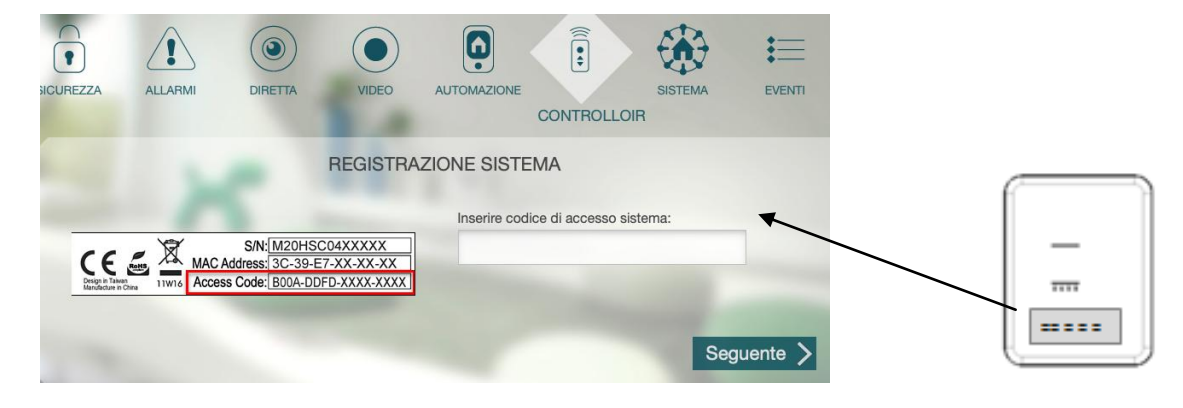

V2019/09

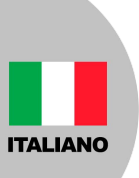

## Guida rapida

4. Il sistema verifica la connessione al server.

Il sistema potrebbe aggiornare la centrale, non rimuovere ne l'alimentazione ne la connessione internet durante l' aggiornamento.

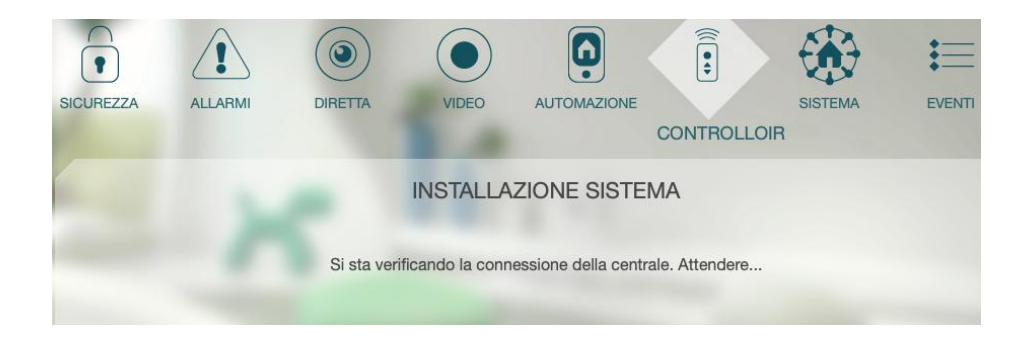

(Se non si visualizza il punto 4, premere il bottone"Restart"per riavviare la centrale.)

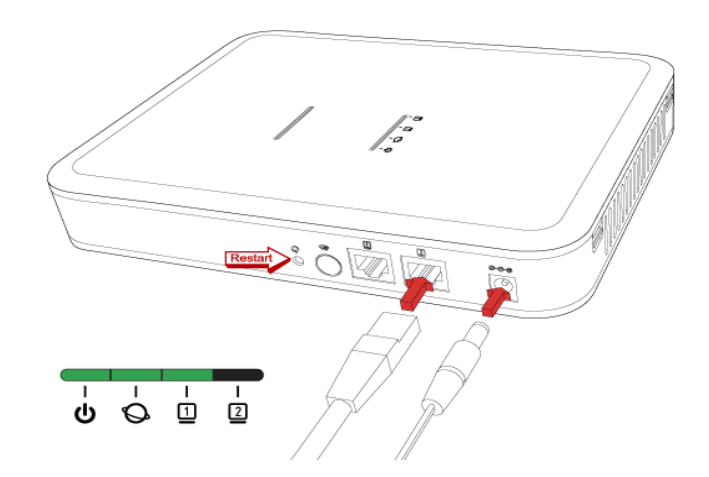

5. Clicca "Fine" per terminare. La centrale ora è pronta per l'utilizzo.

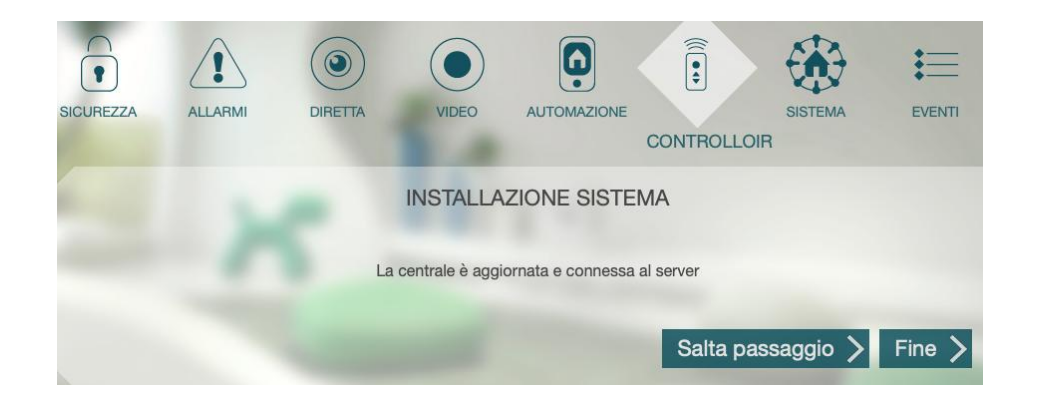

## Guía rápida

ESPAÑOL

#### Instalación gateway

- 1. Elegir un lugar para instalar su Gateway, e.j. habitación.
- 2. Conectar el cable de red de su router a uno de los puertos ethernet de la Gateway.
- 3. Conectar la fuente de alimentación DC para encender su gateway, como indicado en la imagen

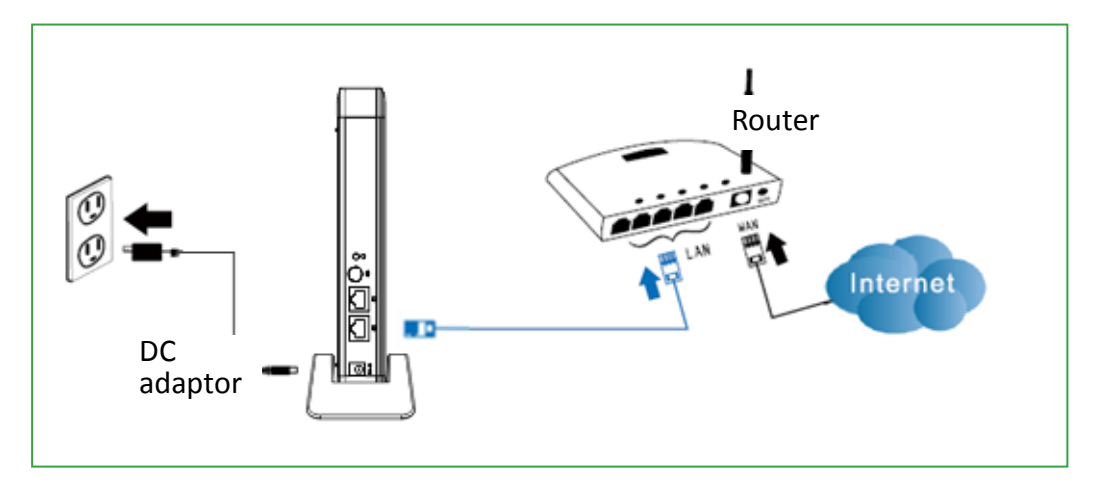

4. Asegurarse que el LED de internet se ecniende de verde (puede necesitar un poco de tiempo).

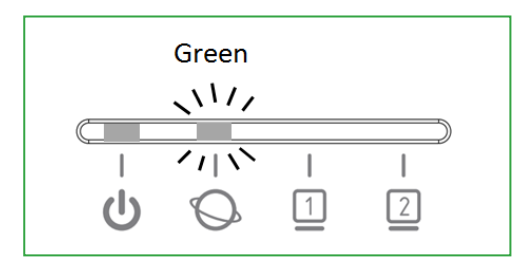

## Guía rápida

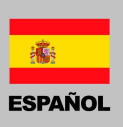

#### Registrar su Gateway por navegador Web

Registrar una nueva cuenta

1. Clicar "Crear una nueva cuenta".

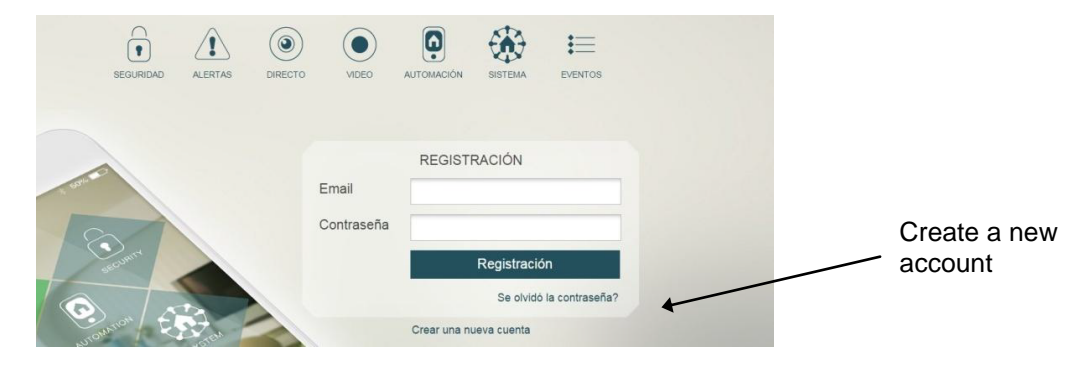

2. Ingresar su dirección email y elegir una contraseña. Clicar "Entregar".

| Taiwan            |                  |
|-------------------|------------------|
| Elegir su login ( | su cuenta email) |
| Elegir una        | contraseña:      |
| Confirmar s       | u contraseña:    |

3. Ingresar el código de aceso impreso en el etiqueta en el lado trasera de la gateway, y clicar "Siguiente".

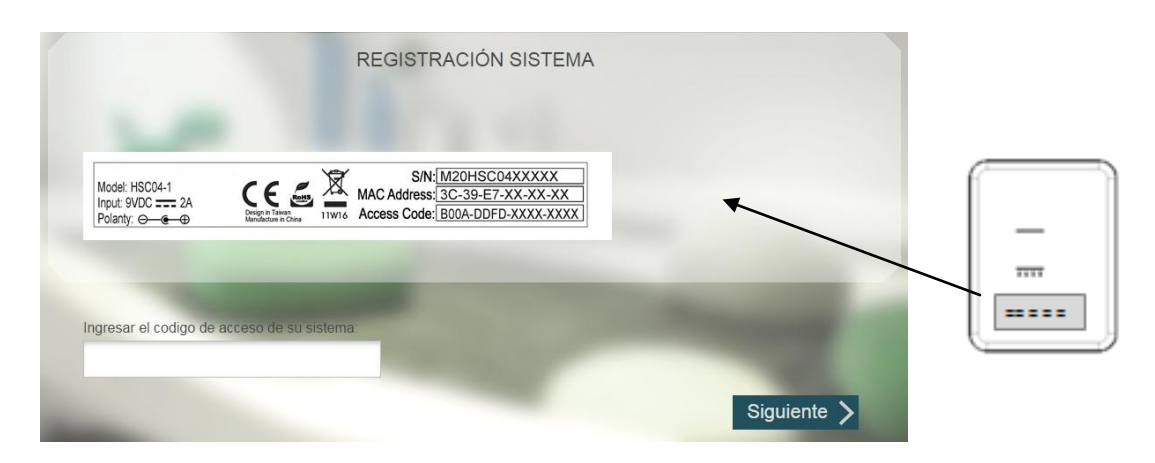

### Guía rápida

ESPAÑOL

- 4. El sistema va a chequear si la Gateway está conectada correctamente al servidor.
- 5. Puede ser que el sistema actualize la version de software, no desconectar
- la fuente de alimentación o la conexión internet durante el actualización.

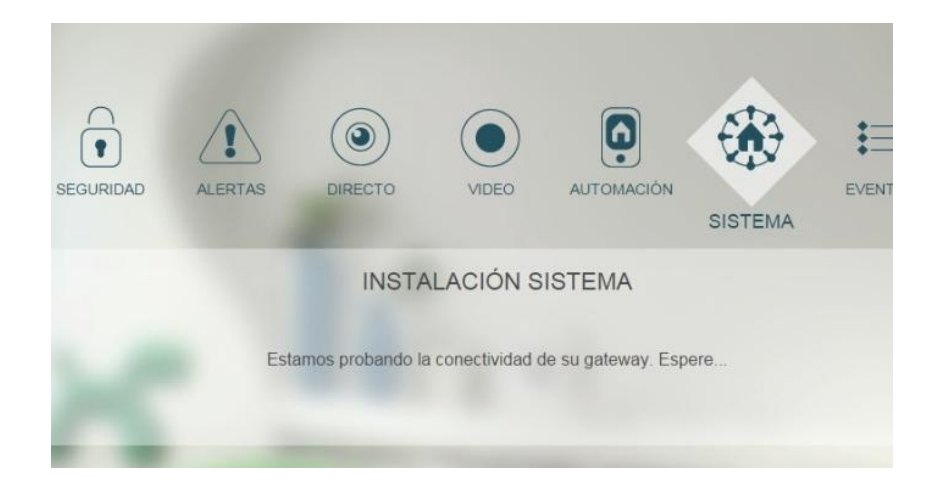

(Si no aparece el imagen en el punto 4, tener presionado el botón "Reseteo" para reiniciar su gateway.

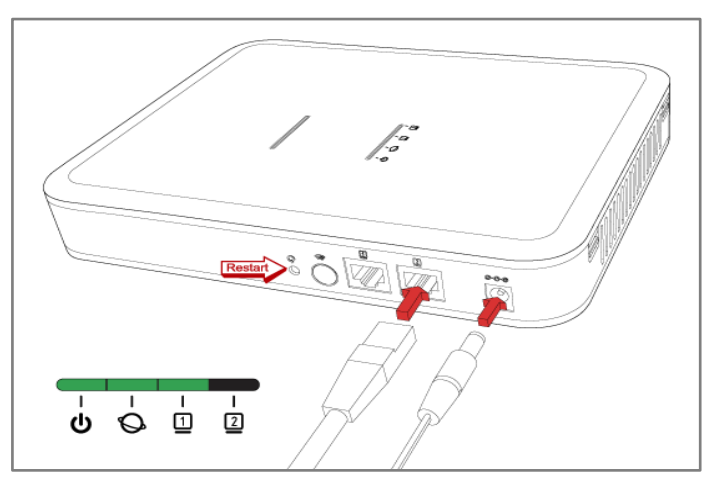

6. Clicar "Terminar" para confirmar el instalación. Ahora ya se puede utilizar la Gateway.

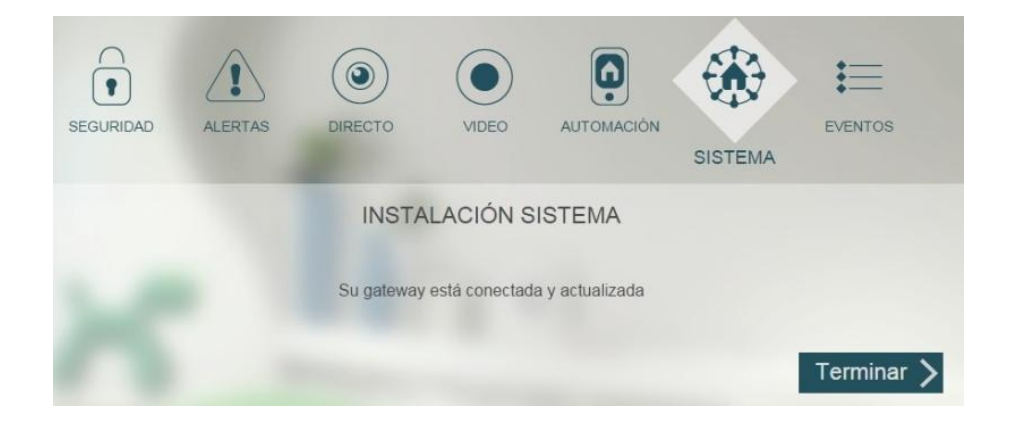